1) Connectez-vous en ligne sur Service-public.fr (lien ci-dessus) et sélectionnez la rubrique "Actualiser son dossier en cours de séjour" :

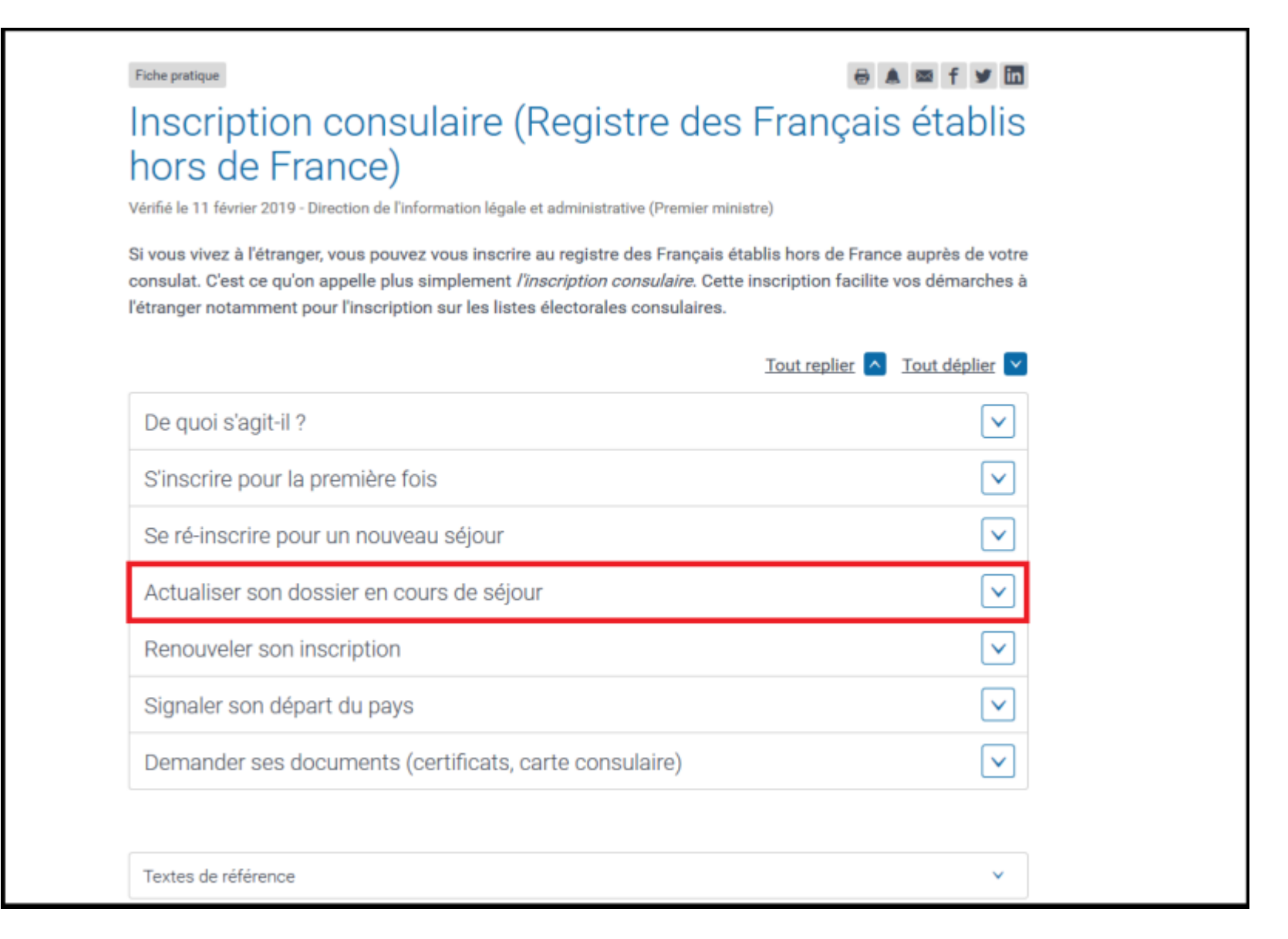

# 2) Cliquez sur "Accéder au service en ligne".

| De quoi s'agit-il ?                                                                                                    |                                                                                                    | $\checkmark$           |
|----------------------------------------------------------------------------------------------------|----------------------------------------------------------------------------------------------------|------------------------|
| S'inscrire pour la première fois                                                                                                    |                                                                                                    | $\checkmark$           |
| Se ré-inscrire pour un nouveau séjour                                                                                                    |                                                                                                    | $\checkmark$           |
| Actualiser son dossier en cours de séjour                                                                                                    |                                                                                                    | ^                      |
| Si vous êtes déjà inscrit ou avez été inscrit sur le re<br>tout moment, vérifier et actualiser les données vou                                                                                    | gistre des Français établis hors de France, v<br>s concernant :                                       | /ous pouvez, à         |
| <ul> <li>Données personnelles</li> <li>Adresse et pays de résidence</li> <li>Situation familiale</li> <li>Situation électorale</li> <li>Données de sécurité (exemple : personnes à pré</li> </ul> | venir en cas d'urgence).                                                                              |                        |
| En ligne Sur place                                                                                                    |                                                                                                    |                        |
| Il convient de scanner les justificatifs relatifs à ve<br>de nom d'usage, déménagement).                                                                                                    | otre nouvelle situation (arrivée d'un enfant, c                                                       | hangement              |
| Service en ligne<br>Registre des français à l'étranger - Actu                                                                                                    | ualisation                                                                                            |                        |
| Accessible avec un compte service-public.fr or                                                                                                    | u via France Connect. Se munir de ses identi                                                          | fiants.                |
| Chaque adulte doit avoir son propre compte.                                                                                                    |                                                                                                    |                        |
| Accéder au<br>Ministère charg                                                                                                    | u service en ligne 🗗                                                                                  |                        |
| Après chaque modification, le certificat d'inscrip<br>consulaire sont actualisés. Ils sont disponibles d<br>service-public.fr.                                                                    | tion et de résidence ainsi que la carte d'inscr<br>lans l'onglet <i>Mes documents</i> de votre espace | ription<br>e personnel |
| L                                                                                                    |                                                                                                    |                        |

3) Renseignez votre adresse courriel ainsi que votre mot de passe :

| REPUBLICE FRANCE E SITE OFFICIEI de l'administration française |                                                                        | Services en ligne et formulaires |
|----------------------------------------------------------------|------------------------------------------------------------------------|----------------------------------|
|                                                                | SE CONNECTER                                                           |                                  |
|                                                                | S'identifier avec<br>FranceConnect                                     |                                  |
|                                                                | ou                                                                     |                                  |
|                                                                | Les champs marqués d'un * sont obligatoires                            |                                  |
|                                                                | - Adresse electronique (ex. : nom@exemple.tr)                          |                                  |
|                                                                | * Mot de passe                                                         |                                  |
|                                                                | > Mot de passe oublié ?                                                |                                  |
|                                                                | SE CONNECTER                                                           |                                  |
|                                                                | Pas encore de compte personnel ?<br>Pas encore de compte association ? |                                  |
|                                                                |                                                                        | Retour en haut de page           |

4) Faites défiler la page jusqu'à l'onglet "Inscription sur une liste électorale consulaire" et cliquez sur "Modifier" :

| Inscription sur une liste électorale consulaire                                                                                                    | MODIFIE                                                                       |
|----------------------------------------------------------------------------------------------------|-------------------------------------------------------------------------------|
| Que souhaitez-vous faire ? Etre inscrit(e) sur la liste électorale consulaire et participer aux él nationaux (élection présidentielle, élections législatives, élections européennes et référendur | ections des conseillers consulaires et aux scru<br>ns) organisés au consulat. |
| Souhaitez-vous ajouter une seconde adresse électronique ?: Oui                                                                                                    |                                                                               |
|                                                                                                    |                                                                               |
| Pièces justificatives                                                                                                    | AJOUTE                                                                        |
| Si nécessaire, veuillez ajouter ou renouveler les pièces justificatives relatives à votre inscription.                                                                                             |                                                                               |
| Titre d'identité et de nationalité française :                                                                                                    |                                                                               |
| 1                                                                                                    |                                                                               |
| <u>}</u>                                                                                                    |                                                                               |
| Justificatif de résidence dans la circonscription consulaire :                                                                                                    |                                                                               |
| Justificatif de résidence dans la circonscription consulaire :                                                                                                    |                                                                               |
| Justificatif de résidence dans la circonscription consulaire :<br>Photographie d'identité :                                                                                                    |                                                                               |

#### 5) Vous avez donc deux options :

- Vous inscrire sur la liste électorale consulaire et participer aux élections des conseillers consulaires et aux scrutins nationaux à Bruxelles.
- Ne pas vous inscrire.

|      | s champs marqués par * sont à renseigner obligatoirement                                                                                                    |
|------|----------------------------------------------------------------------------------------------------|
| b    | ascription sur la liste électorale à l'étranger                                                                                                    |
|      | Que souhaitez-vous faire ?                                                                                                    |
|      | Etre inscrit(e) sur la liste électorale consulaire et participer aux élections des conseillers consulaires et aux scrutins nationaux (élection<br>résidentielle, élections législatives, élections européennes et référendums) organisés au consulat, 👩 |
|      | Ne pas être inscrit(e) sur la liste électorale consulaire 🕢                                                                                                    |
| 1000 |                                                                                                    |
|      | Votre adresse électronique est :                                                                                                    |
|      | Cette adresse électronique sera utilisée par l'administration pour ses échanges avec vous.                                                                                                    |
|      | Elle figurera également sur la liste électorale consulaire et sera donc susceptible d'être communiquée à tout électeur de votre circonscription<br>ainsi qu'aux élus et aux candidats aux élections.                                                    |
|      | Si vous ne souhaitez pas que cette adresse électronique soit communiquée, nous vous conseillons d'indiquer une seconde adresse<br>électronique dédiée à l'envoi par les candidats, de la propagande électorale.                                         |
|      | * Souhaitez-vous ajouter une seconde adresse électronique ? 💌 Oui 💿 Non                                                                                                    |
|      |                                                                                                    |
|      | Veuillez préciser la seconde adresse électronique (exemple :<br>nom@exemple.com) :                                                                                                    |

## 6) Le petit encart résume votre choix. Si cela vous convient, validez donc votre décision.

| Inscription sur l                                                                                           |                                                                                                    |                       |
|----------------------------------------------------------------------------------------------------|----------------------------------------------------------------------------------------------------|-----------------------|
| * Que souhaitez-vous faire                                                                                  | Vous demandez à être inscrit(e) sur une liste électorale consulaire.<br>Cela signifie que :                                                                                                 |                       |
| Etre inscrit(e) sur la listo<br>présidentielle, élections lé                                                | <ul> <li>Sous réserve de validation par le consulat, vous serez inscrit(e) sur la liste électorale<br/>consulaire.</li> </ul>                                                               | maux (élection        |
| 🖱 Ne pas être inscrit(e) st                                                                                 | <ul> <li>Vous serez radié(e) de votre liste électorale communale en France. Vous ne pourrez plus<br/>voter qu'à l'étranger et pour les seuls scrutins organisés par le consulat.</li> </ul> |                       |
| Votre adresse électronia<br>Cette adresse électronia<br>Elle figurera également<br>ainsi qu'aux élus et aux | Vous pouvez modifier votre inscription sur la liste consulaire ou vous réinscrire dans votre commune en France jusqu'au 6ème vendredi précédant chaque scrutin.                             | votre circonscription |
| Si vous ne souhaitez par<br>électronique dédiée à l'e                                                       | s que cette adresse électronique soit communiquée, nous vous conseillons d'indiquer une seco<br>nvoi par les candidats, de la propagande électorale.                                        | nde adresse           |
| * Souhaltez-vous ajouter                                                                                    | une seconde adresse électronique ? 🔘 Oui 🐵 Non                                                                                                    |                       |
| 1                                                                                                    |                                                                                                    |                       |

# 7) Cliquez sur "Suivant" :

| In       | scription sur une liste éle                                                                                                    | ctorale consulaire              |                                 |              | MODIFIER                 |  |
|----------|----------------------------------------------------------------------------------------------------|---------------------------------|---------------------------------|--------------|--------------------------|--|
| Qu<br>na | Que souhaitez-vous faire ? Etre inscrit(e) sur la liste électorale consulaire et participer aux élections des conseillers consulaires et aux scrutins<br>nationaux (élection présidentielle, élections législatives, élections européennes et référendums) organisés au consulat. |                                 |                                 |              |                          |  |
| So       | Souhaitez-vous ajouter une seconde adresse électronique ? : Non                                                                                                    |                                 |                                 |              |                          |  |
|          |                                                                                                    |                                 |                                 |              |                          |  |
|          |                                                                                                    |                                 |                                 |              |                          |  |
| Pi       | eces justificatives                                                                                                    |                                 |                                 |              | AJOUTER                  |  |
| Si       | nécessaire, veuillez ajouter ou re                                                                                                    | enouveler les pièces justificat | tives relatives à votre inscrip | otion.       |                          |  |
|          | Titre d'identité et de nationalité française :                                                                                                    |                                 |                                 |              |                          |  |
|          |                                                                                                    |                                 |                                 |              |                          |  |
| [        |                                                                                                    |                                 |                                 |              |                          |  |
|          | Justificatif de résidence dans la circonscription consulaire :                                                                                                    |                                 |                                 |              |                          |  |
| 1        |                                                                                                    |                                 |                                 |              |                          |  |
|          | Photographie d'identité :                                                                                                    |                                 |                                 |              |                          |  |
| L.,      |                                                                                                    |                                 |                                 |              |                          |  |
| Г        |                                                                                                    |                                 |                                 |              |                          |  |
|          | S PRECEDENT                                                                                                    |                                 |                                 |              | SOWAR                    |  |
|          |                                                                                                    |                                 |                                 |              |                          |  |
|          | ASSISTANCE ET CONTACT                                                                                                    | À PROPOS                        | QUALITÉ DE SERVICE              | PARTENARIATS | ABONNEMENT               |  |
|          | Aide sur le site                                                                                                    | Missions                        | Accessibilité                   | Partenaires  | Lettre de service-public |  |
|          | Glossaire                                                                                                    | Presse                          | Engagement qualité              | Co-marquage  | Archives de la lettre    |  |
|          | Contact                                                                                                    | Données personnelles            | Statistiques                    |              | RSS                      |  |
|          | Plan du site                                                                                                    | Données ouvertes                |                                 |              | Twitter                  |  |
|          |                                                                                                    | Blog Service Public 2016        |                                 |              | 8* Google+               |  |
|          |                                                                                                    |                                 |                                 |              |                          |  |

## 8) Votre demande de modification va être traitée par l'entité consulaire dont vous dépendez.

#### Vous recevrez un courriel de confirmation :

| Service<br>BEFFRANCUSE<br>Le site officiel de l'a | e-Public.fr<br>administration française                                            |                                                                                   |                                                          | et formulaires                   |
|---------------------------------------------------|------------------------------------------------------------------------------------|-----------------------------------------------------------------------------------|----------------------------------------------------------|----------------------------------|
|                                                   | Inscription a                                                                      | au Registre des Françai                                                           | s établis hors de France                                 |                                  |
| 1 Mes informations<br>personnelles                | 2 Mon séjour                                                                       | 3 Ma situation<br>électorale                                                      | 4 Pièces justificatives                                  | 5 Récapitulatif de ma<br>demande |
| ~ M                                               | erci, votre demande a été transmi                                                  | se.                                                                               |                                                          |                                  |
| Votre doss                                        | er a été transmis le 13/02/2019 à                                                  | 09:57 au consulat concerné par votre                                              | démarche.                                                |                                  |
| Vous allez                                        | recevoir dans quelques instants, à                                                 | l'adresse                                                                         | un message de confirmation de transmissi                 | ion de votre dossier.            |
| La réfèrenc<br>Le délai de<br>pièces justi        | e de votre dossier : .<br>traitement d'une demande en lign<br>ficatives demandées. | e par <mark>le consulat est inférieur à 7 jours</mark> ,                          | sous réserve que la demande soit accompa                 | ignée de toutes les              |
| Avertissem<br>majeures fr                         | ent : Votre demande en ligne ne p<br>rançaises partageant votre foyer d            | rend en compte que vous et les éventu<br>loivent réaliser leur propre démarche er | els enfants mineurs inscrits dans votre déma<br>1 ligne. | arche. Les personnes             |
|                                                   |                                                                                    |                                                                                   |                                                          | TERMINER                         |
|                                                   |                                                                                    |                                                                                   |                                                          |                                  |